## Google meet線上教學 操作使用說明

學員操作版-適用平台:手機ANDROID、IOS平台

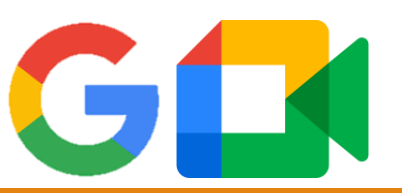

社團法人高雄市亞鐳慈善會

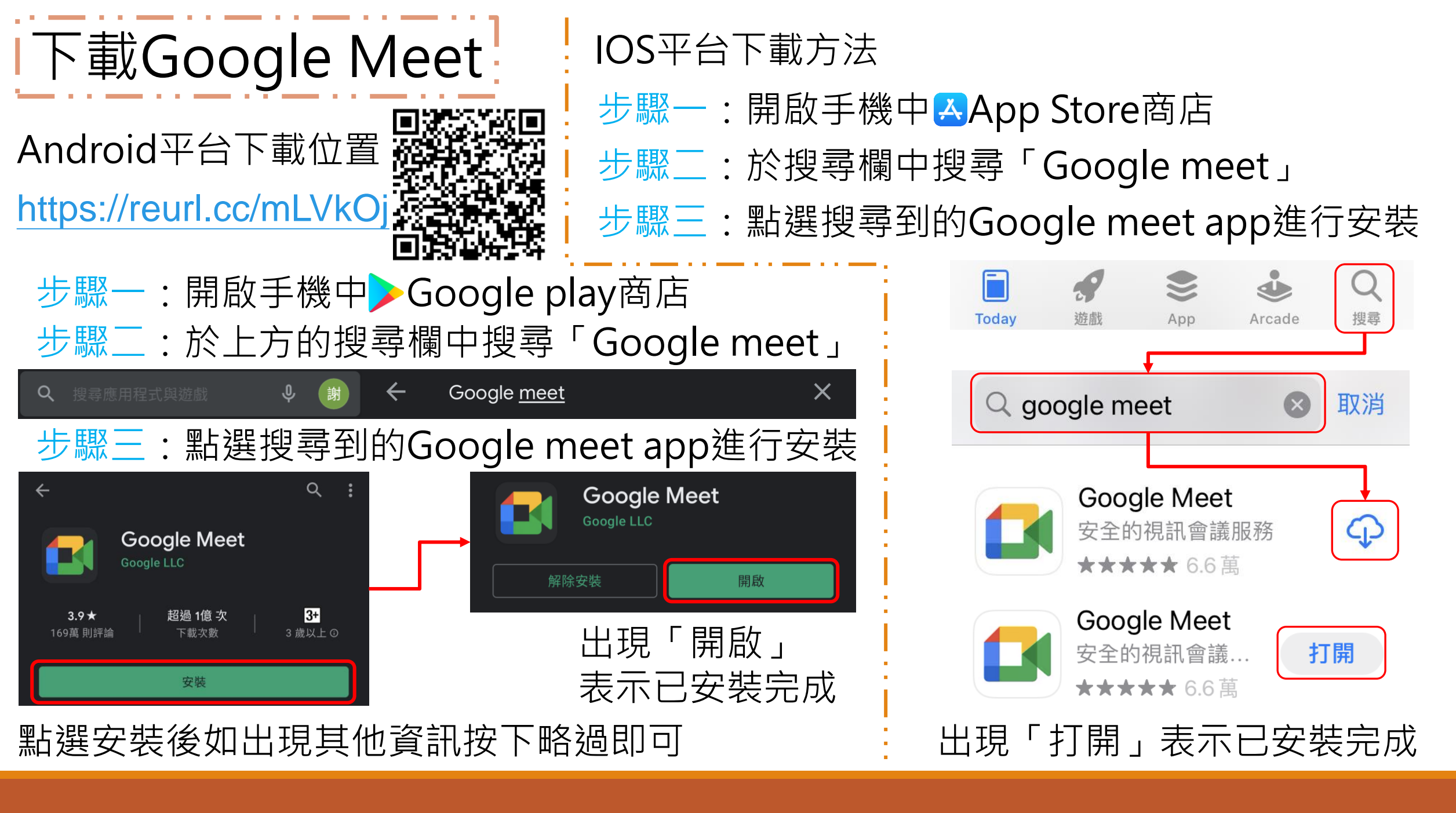

### 開啟Google Meet

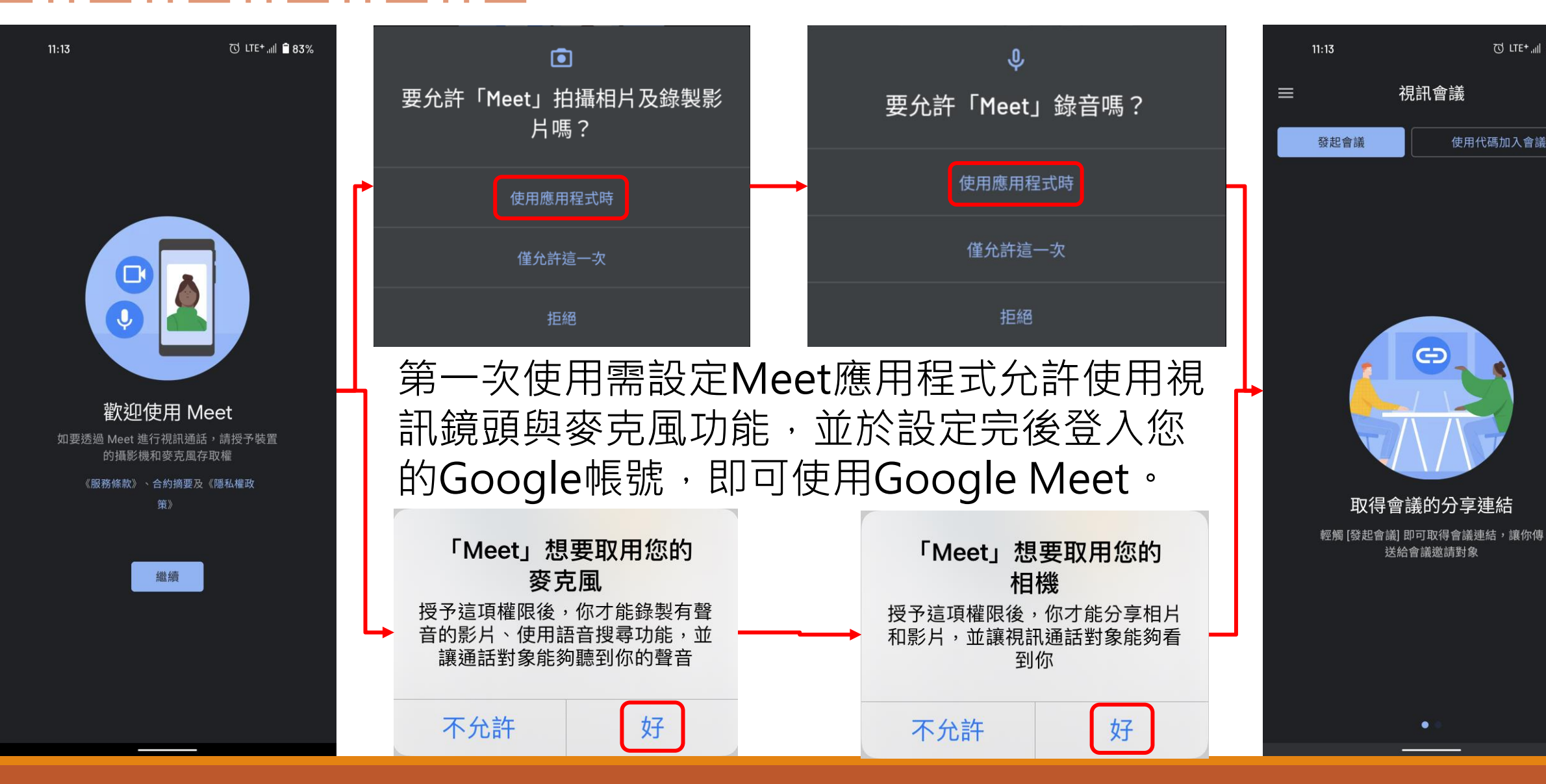

℃ LTE+ ,,,|| 🗎 83%

使用代碼加入會議

視訊會議

G

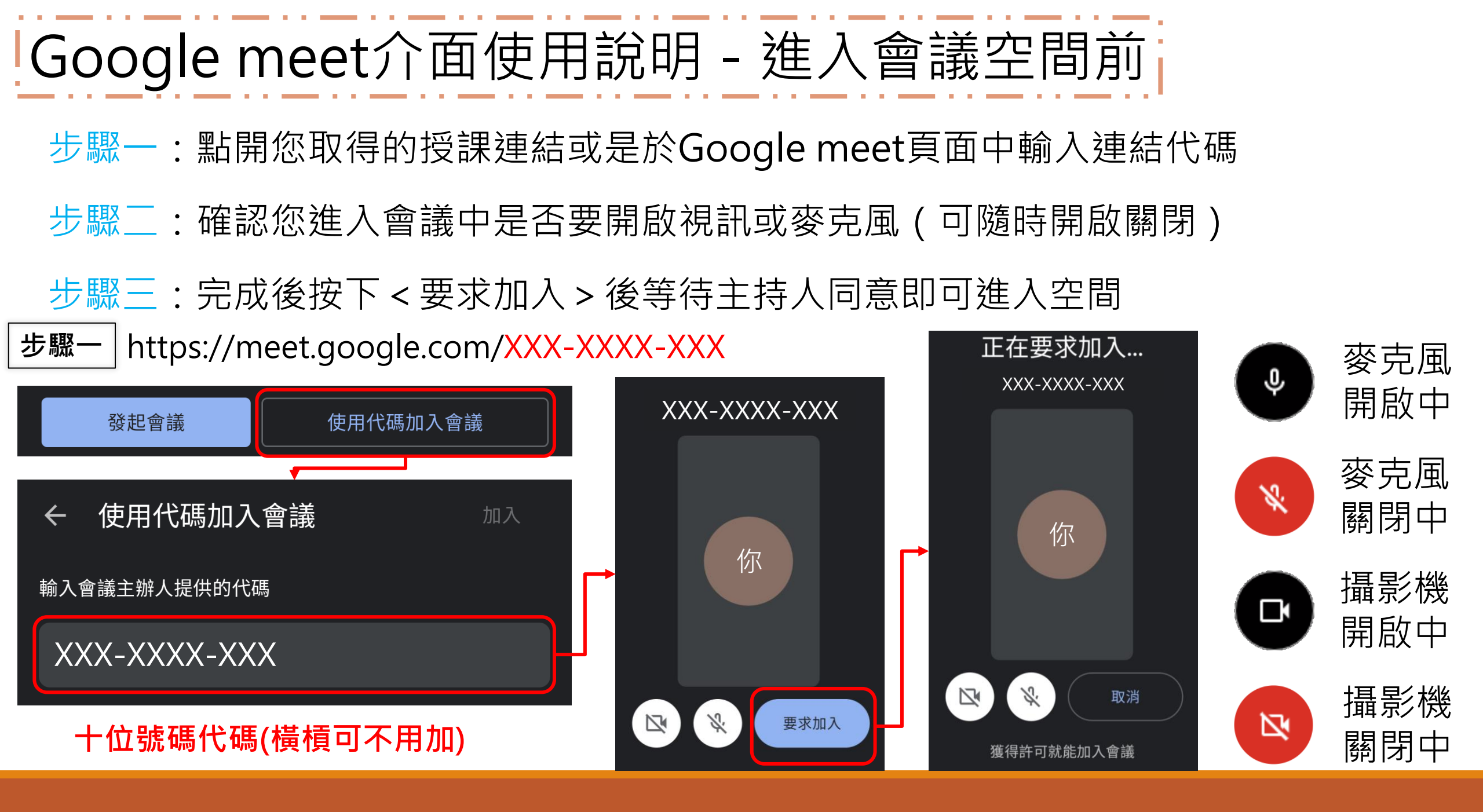

#### Google meet介面使用說明 - 介面說明

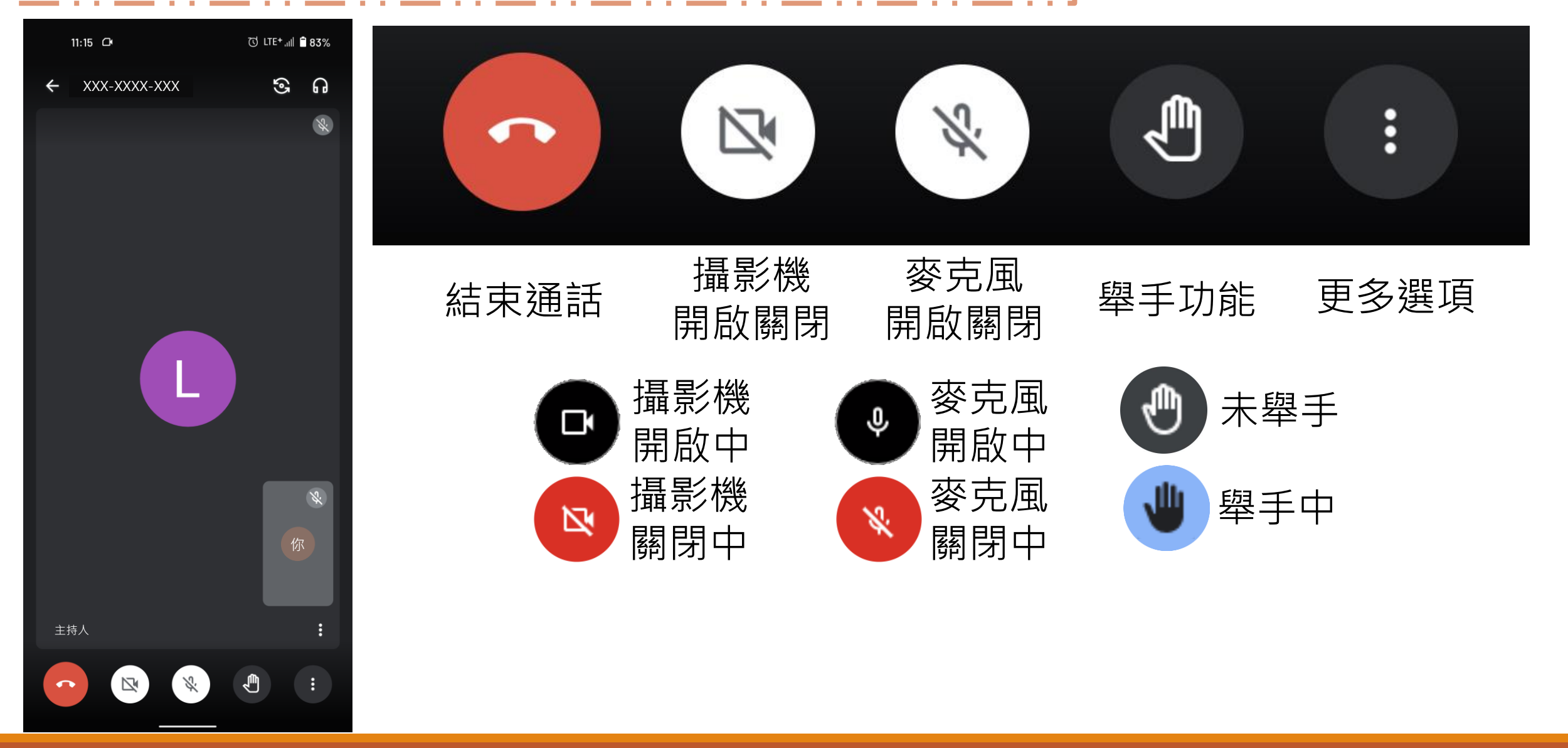

# Google meet功能說明

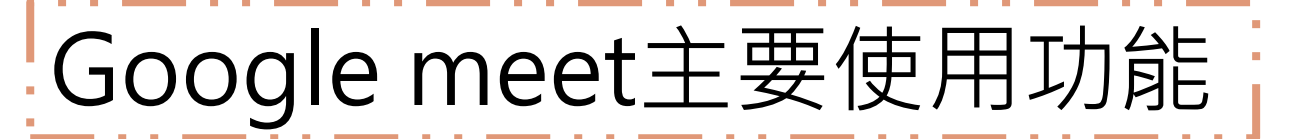

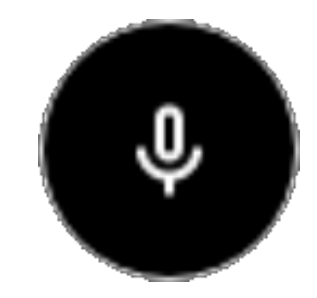

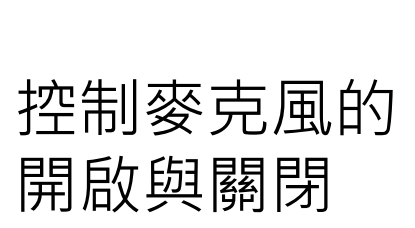

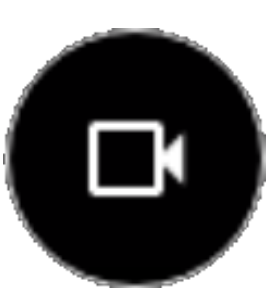

控制攝影機的 開啟與關閉

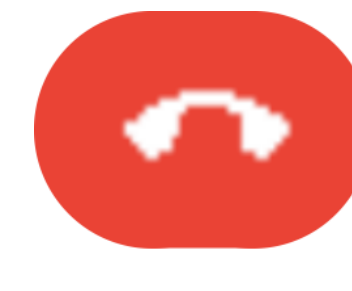

結束通話並離開 此會議空間

麥克風選項

攝影機選項

結束通話

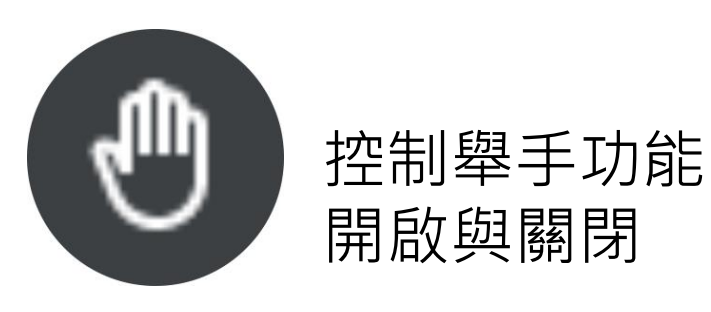

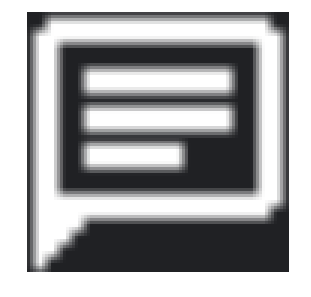

文字訊息聊天室 與網址連結查看

舉手功能

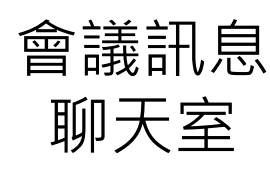

#### Google meet 麥克風與視訊說明

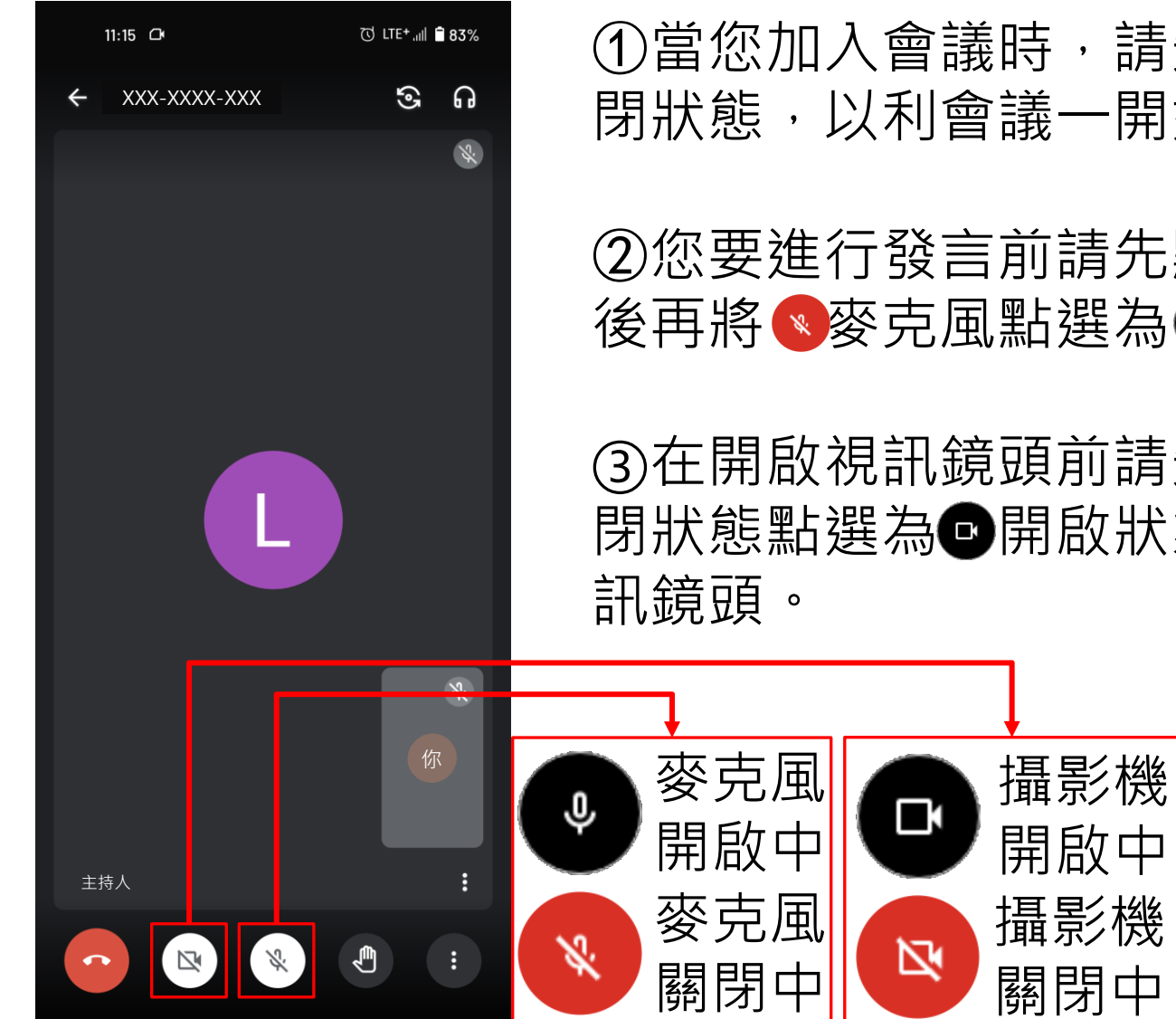

①當您加入會議時,請先將您的麥克風由
開啟狀態點選為
關
閉狀態,以利會議一開始的進行。

②您要進行發言前請先點選●的舉手功能,等待主持人回覆同意 後再將●麥克風點選為●啟動狀態。

③在開啟視訊鏡頭前請先注意您身後的空間環境狀態,再將<<br/>
關<br/>
閉狀態點選為<br/>
<br/>
開啟狀態,如是使用桌上型電腦需再額外安裝視<br/>
訊鏡頭。

提醒您:請使用麥克風時注意您身處空間地點,您的手機會將您<u>身邊周遭的所有聲音收入</u>,若您處於較為吵雜的環境將會影響到他人的參與,故參與會議時 建議您選擇寧靜的場所較為合適。

#### Google meet 舉手功能說明

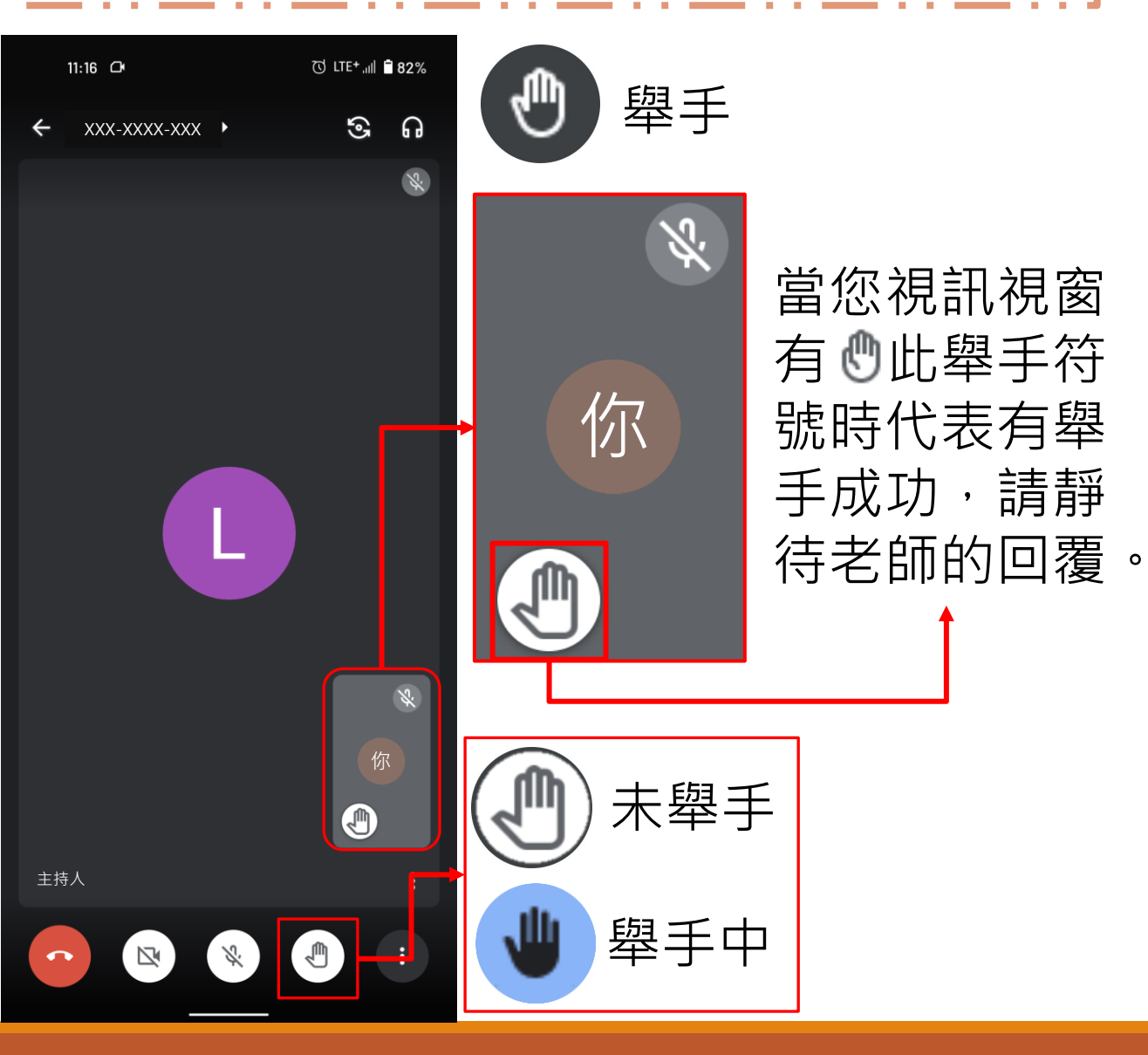

當課程進行且麥克風處於<<br/>
●
靜音狀態時,預計要使用麥克
風進行互動或是回答老師的提
問時,請點選
學學手中狀態,當老師同意您進
行發言後再點選
麥克風按鈕
至●開啟麥克風使用。

#### Google meet 更多選項功能說明

更多選項

ł

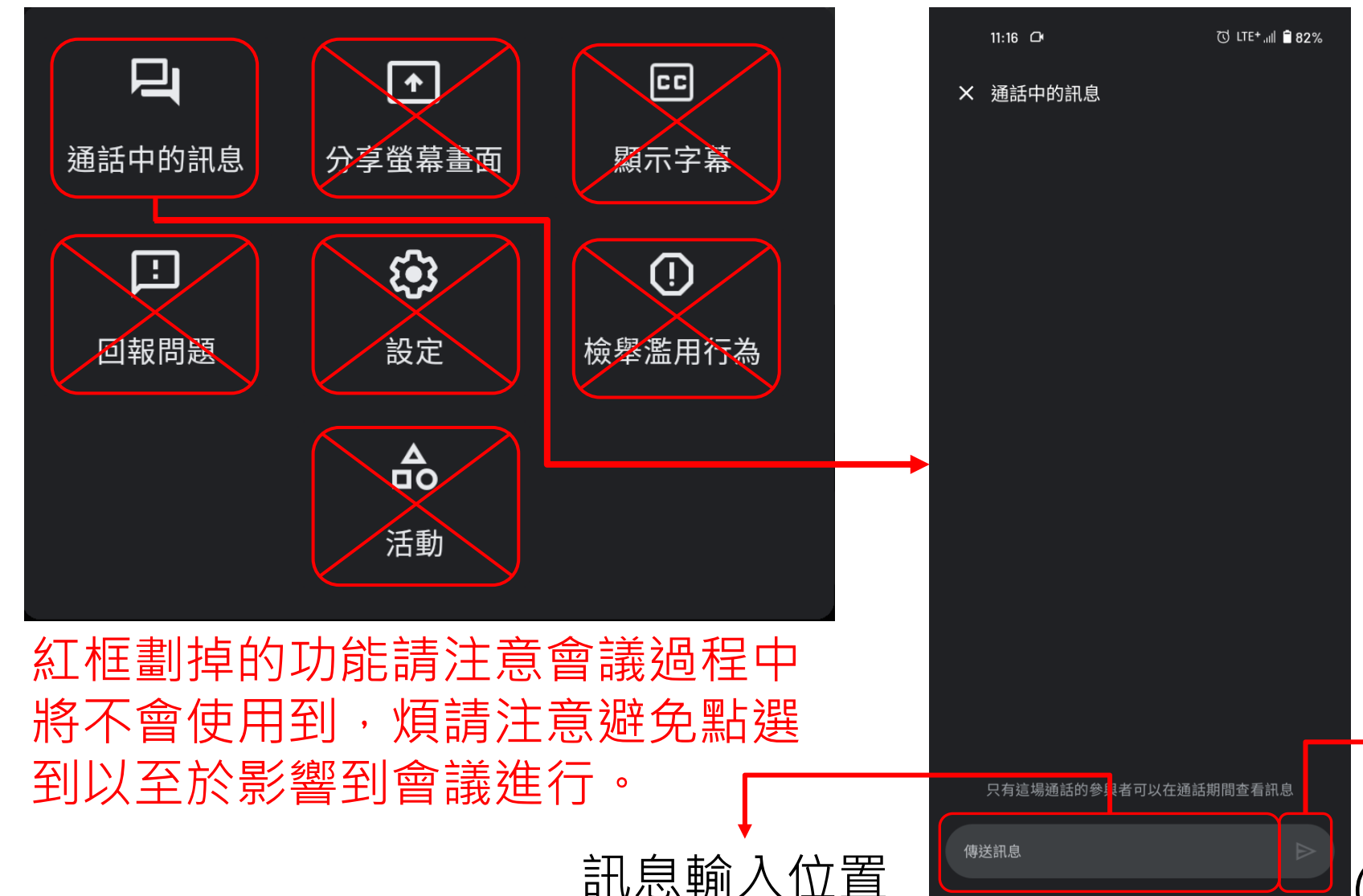

在麥克風關閉的狀況 下如預計與其他學員 互動,可點選旦開啟 該會議空間的會議聊 天室,使用文字與學 員及老師進行互動與 分享。

訊息送出鈕 ( 也可使用Enter鍵送出 )

#### Google meet 鎖定畫面功能說明

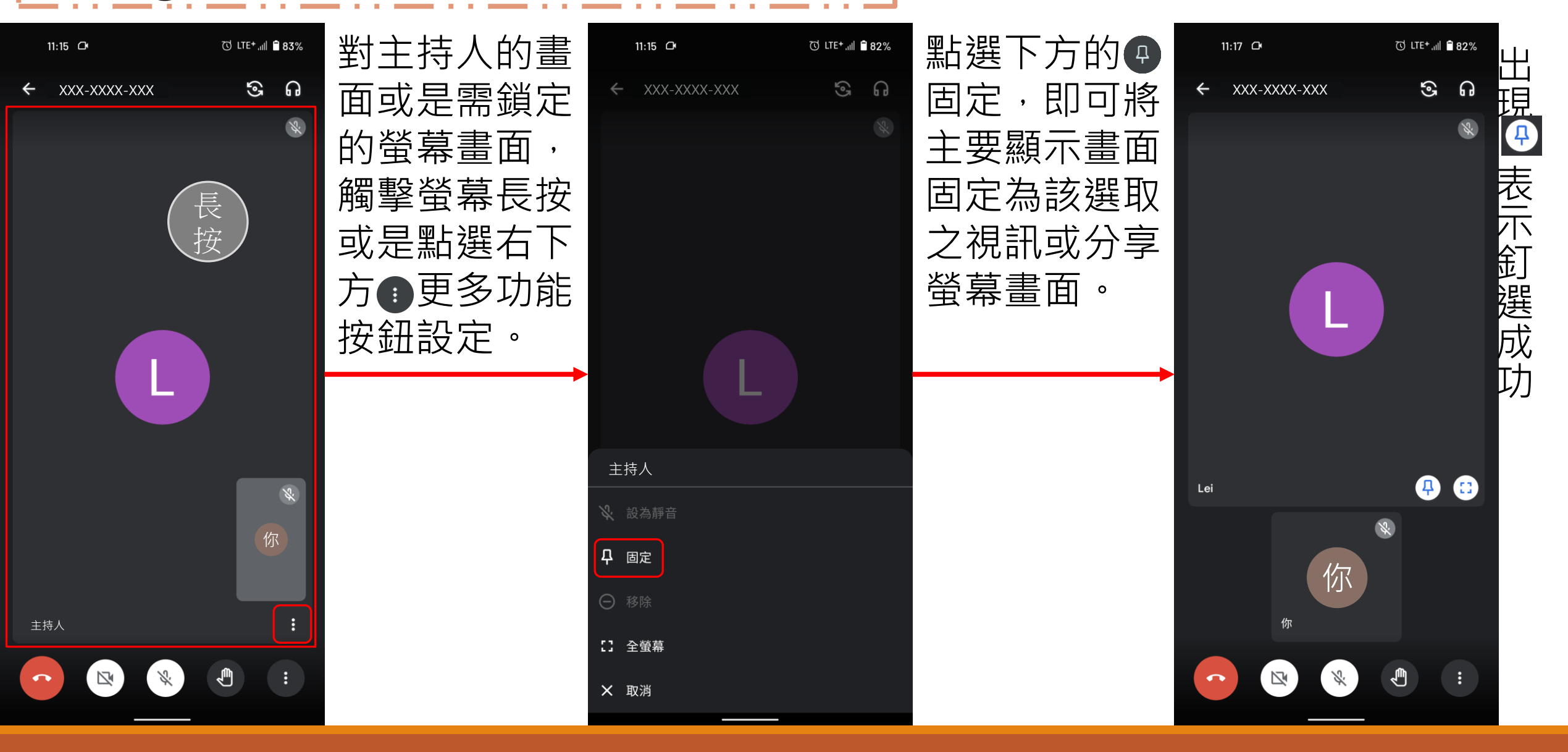